#### UPDATING TEST AVAILABILITY DATES

If you have previously set up an exam or assignment with set dates of availability, this can be adjusted quickly within your Blackboard. The steps are identical when working with either a test or an assignment, though the following steps show the process with an example test:

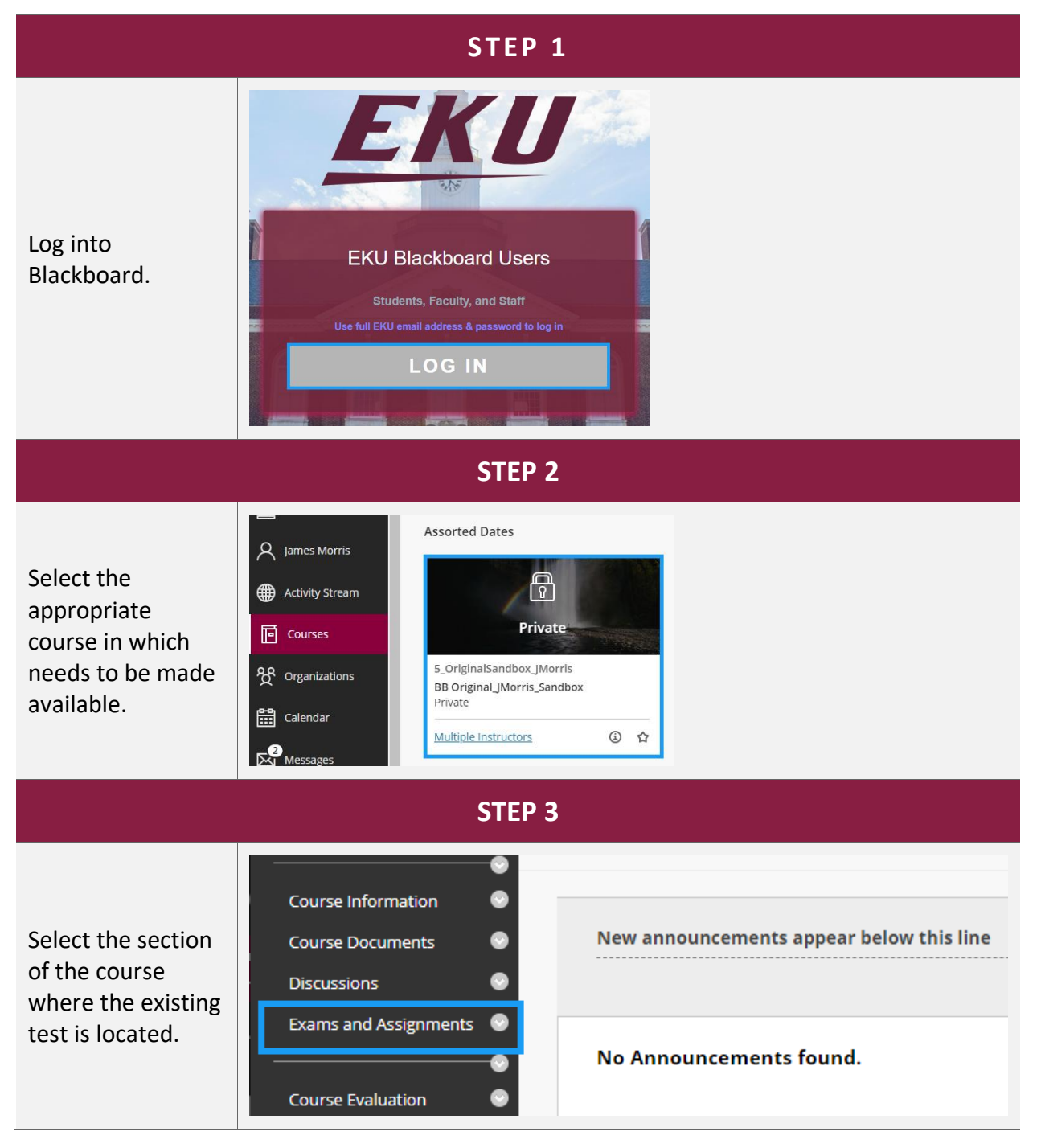

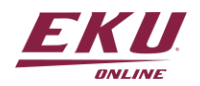

| STEP 4                                                                                                    |                                                                                                    |  |  |  |
|----------------------------------------------------------------------------------------------------|----------------------------------------------------------------------------------------------------|--|--|--|
| Click on the<br>dropdown circle<br>next to the exam<br>or assignment you<br>wish to edit.                                                                                                    | BB   Original_JMorris_Sandbo   x   Announcements   Course Information   Course Documents                                                                                                    |  |  |  |
| Step 5                                                                                                    |                                                                                                    |  |  |  |
| Select <i>Edit Test</i><br><i>Options</i> from the<br>dropdown menu.                                                                                                    | Course Information   Course Documents   Discussions   Exams and Assignments   Course Evaluation   Tools   Help     Make Unavailable   Adaptive Release   Adaptive Release |  |  |  |
| Step 6                                                                                                    |                                                                                                    |  |  |  |
| Scroll down within<br>the <i>Test</i><br><i>Availability</i> of the<br>Test Options to<br>locate the "Display<br>After" and<br>"Display Until"<br>timeframes.<br>Note: This test is<br>currently<br>available only<br>until the end of<br>day on 11/13/23. | <ul> <li>Display After 11/13/2023 07:00 AM</li> <li>Enter dates as mm/dd/yyyy. Time may be entered in any increment.</li> <li>Display Until 11/13/2023 11:59 PM</li> <li>Enter dates as mmrdd/yyyy. Time may be entered in any increment.</li> </ul>                                                                                                    |  |  |  |
|                                                                                                    | Step 7                                                                                                    |  |  |  |

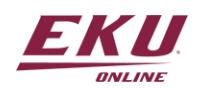

| Click on the<br>calendar icon for<br>"Display Until" to<br>select a new date.<br>Note: For this<br>example, we want<br>to make the test<br>available longer. | <ul> <li>Display After 11/13/2023 07:00 AM</li> <li>Enter dates as mm/dd/yyyy. Time may be entered in any increment.</li> <li>Display Until 11/13/2023 11:59 PM</li> <li>Enter dates as mm/dd/yyyy. Time may be entered in any increment.</li> </ul>                                                                                                    |
|----------------------------------------------------------------------------------------------------|----------------------------------------------------------------------------------------------------|
|                                                                                                    | Step 8                                                                                                    |
| Select the new<br>Due Date from the<br>calendar.<br>Note: For this<br>example, we will<br>make this exam<br>available an extra<br>day.                       | Auto-Submit       Image: Auto-Submit         Image: OFF       ON         OFF: The user is given the option       Image: Auto-Submit a         Image: OFF: The user is given the option       Image: Auto-Submit a         Image: Off: OFF: The user is given the option       Image: Auto-Submit a         Image: Off: OFF: The user is given the option       Image: Auto-Submit a |
|                                                                                                    | Step 9                                                                                                    |
| Click on the clock<br>icon to select a<br>new time, if<br>necessary.                                                                                         | <ul> <li>Display After 11/13/2023 07:00 AM</li> <li>Enter dates as mm/dd/yyyy. Time may be entered in any increment.</li> <li>Display Until 11/14/2023 11:59 PM</li> <li>Enter dates as mm/dd/yyyy. Time may be entered in any increment.</li> </ul>                                                                                                    |
|                                                                                                    | Step 10                                                                                                    |
| Select the new<br>Due Date from the<br>calendar.<br>Note: We will<br>leave the time<br>unchanged by                                                          | Auto-Submit<br>OFF ON<br>OFF: The user is given the option to continue after time ex<br>ON: Test will save and submit automatically when time ex<br>OB:00 PM<br>08:00 PM<br>08:00 PM<br>09:00 PM<br>09:00 PM<br>09:30 PM<br>10:00 PM<br>10:00 PM<br>10:00 PM<br>10:30 PM                                                                                                    |
| selecting End of<br>Day for this<br>example.                                                                                                    | C Display Until 11/14/2023   Image: Addes as mm/dd/yyyy. Time may be entered in any increment.     11:00 PM   11:30 PM   Enter dates as mm/dd/yyyy. Time may be entered in any increment.                                                                                                    |

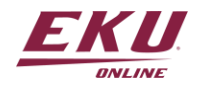

|                                       | Step 11                                                                                                    |
|---------------------------------------|----------------------------------------------------------------------------------------------------|
| Click on the<br><i>Submit</i> button. | <ul> <li>Display After 11/13/2023 Im 07:00 AM</li> <li>Enter dates as mm/dd/yyyy. Time may be entered in any increment.</li> <li>Display Until 11/14/2023 Im 11:59 PM</li> <li>Enter dates as mm/dd/yyyy. Time may be entered in any increment.</li> <li>Password code code code code code code code cod</li></ul> |
|                                       | Click Submit to edit options for this test. Click Cancel to quit.                                                                                                    |

This exam will now be available to students until the end of the day on 11/14 and is reflected immediately:

| Success: Exam 1 Options Edited. |         |                   |  |  |  |
|---------------------------------|---------|-------------------|--|--|--|
| Exams and Assignments 🛇         |         |                   |  |  |  |
| Build Content V Assessments V   | Tools ∨ | Partner Content v |  |  |  |
| <u>Exam 1</u>                   |         |                   |  |  |  |

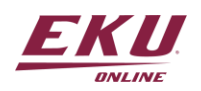